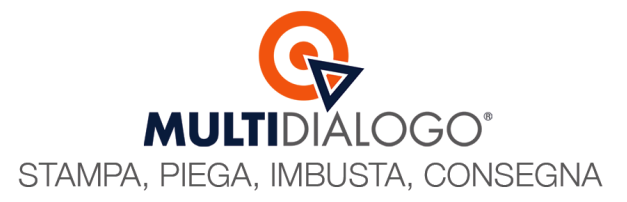

# CONTABILIZZAZIONE E FATTURAZIONE SPESE INVIO SMS

L'invio degli sms da tuo Brainware, attraverso la postalizzazione integrata di Multidialogo, viene pagato con il sistema di ricarica con fatturazione allo studio, a differenza delle spedizioni postali che, con la fatturazione al condominio, la fattura elettronica si importa nel gestionale e si contabilizza automaticamente.

Per ovviare a questo, Brainware ha sviluppato un'utility che permette di contabilizzare in modo preciso i costi sostenuti per l'invio degli sms ed infine, di fatturarli al condominio.

٥

×

#### CONTABILIZZAZIONE SPESE INVIO SMS

Per prima cosa vanno registrare in contabilità le spese personali sostenute per l'invio degli SMS. Per fare questo cliccare sul menu UTILITÀ, e selezionare la voce GENERAZIONE SPESE PERSONALI BrainWare Enterprise Cloud

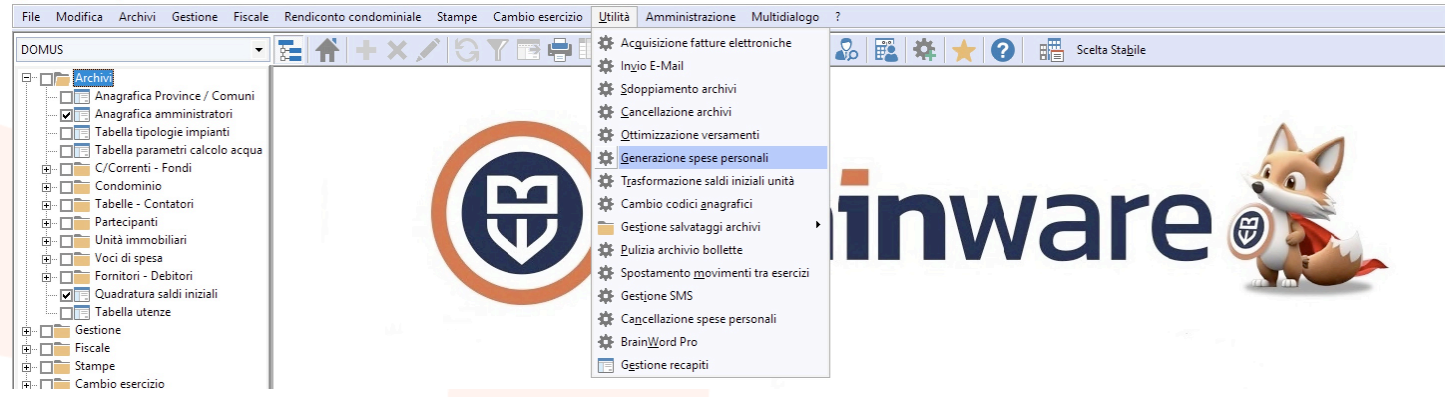

In questa utility si impostano i campi per le generazione delle spese personali

| e Generazione spese    | e personali  |          |        |                       |               | >              |
|------------------------|--------------|----------|--------|-----------------------|---------------|----------------|
| Metodo selezione no    | ominativi —  |          |        |                       | $\sim$        |                |
| Invio Sms MD del 2     | 2/04/2025 1  | 4:34 pr  | omem   | ioria scadenza rata   | (1)           | -              |
| Scelta causale         |              | Ordi     | name   | nto di inserimento —  |               |                |
| IA - CONSUNTIVO        |              | PAR      | TECIP  | ANTE 👻                | Accorpa       | unità          |
| (                      | 2            |          |        |                       | Pagame        | nto automatico |
| Palazzina / Scala      |              |          |        | ]                     | - Codice sele | zione          |
| Dati utili per l'impos | tazione dell | a regist | razior | e                     |               |                |
| Data registrazione     | 23/04/202    | 5 3      | 23     |                       |               |                |
| Gestione               | ORD -        |          | 1      | ORDINARIA             |               |                |
| Fornitore              | CRUCIA       | 4        | Q (    | CRUCIANI ERNESTO      |               |                |
| Colonna personali      | 0            | 5        | Q (    | SPESE PERSONALI E     | RIMBORSI      |                |
| C/C Uscite             |              |          | P      |                       |               |                |
| Fondo accantonato      |              |          | P      |                       |               |                |
| Data scadenza          |              |          | 23     | N./Data doc 0         | 6             | 22/04/2025     |
| Data pag. detraz.      |              |          | 23     | Detrazione imposta    | NESSUNA       | •              |
| Descrizione 7          | invio sms    | per pro  | omem   | oria scadenza 2 rata  |               | $\sim$         |
| Importo ଃ              |              |          | 0,12   | Di cui ritenuta       |               |                |
| File da importare      |              |          |        | •                     |               | Sfoglia        |
| Tipologia spese        | SOLO AF      | FRANC    | ATUR   | A                     |               | •              |
| ncremento (%)          |              |          | 0,00   | Importi arrotondati c | ome rate con  | dominio        |
|                        |              |          |        |                       |               |                |

Multidialogo srl a socio unico

Sede Legale: Milano, via Antonio Stradivari, 4 – 20131 - Milano Sede Operativa: Parma, via Emilia Ovest, 129/2 – 43126 – Parma P.IVA: 02149430346

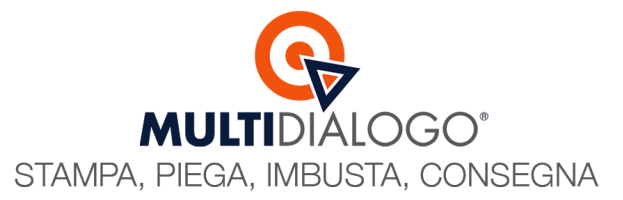

Metodo selezione nominativi (1): seleziona l'invio sms che vuoi contabilizzare

Scelta causale (2): Sarà automaticamente impostata IA

Data di registrazione (3): Sarà automaticamente impostata la data odierna ma puoi modificarla, ad esempio, con la data di invio sms Fornitore (4): Se vuoi fatturare i costi sostenuti per l'invio sms, indica il questo campo l'anagrafica fornitore amministratore Colonna personali (5): Sarà automaticamente impostata la colonna 0 = Spese personali e rimborsi ma si consiglia di crearne una dedicata per il recupero delle spese postali/sms

N. / Data doc. (6): Questo campo sarà sostituito dai riferimenti della fattura, quindi in questa fase inserisci ciò che vuoi Descrizione (7): Inserisci una descrizione al movimento che sta inserendo, se vuoi inserisci nuovamente il promemoria che trovi in medoto selezione nominativi (1)

Importo **(8)**: Inserisci l'importo ivato unitario che sarà attribuito a tutti i partecipanti dell'invio.

Confermando l'elaborazione, Mutidialogo restituirà a Brainware i partecipanti della specifico invio, attribuendo ad ognuno l'importo unitario ivato.

X

Di cui ritenuta

0.00

Al bisogno è possibile modificare l'importo ai singoli soggetti, posizionandosi nella cella di riferimento.

Caricamento importi spese personali

Codice Unità Sub Tipo Data Nominativo Partecipante Importo
DOT.A.002APP 0 Pro BACCHINI ELISA 0;
OOT.A.003APP 0 Pro ERNESTO CRUCIANI
0;
COLIA.003APP 0 Pro ENESTO CRUCIANI
0;
COLIA.003APP 0 Pro ENESTO CRUCIANI
0;
COLIA.003APP 0 Pro ENESTO CRUCIANI
0;
COLIA.003APP 0 Pro ENESTO CRUCIANI
0;
COLIA.003APP 0 Pro ENESTO CRUCIANI
0;
COLIA.003APP 0 Pro ENESTO CRUCIANI
0;
COLIA.003APP 0 Pro ENESTO CRUCIANI
0;
COLIA.003APP 0 Pro ENESTO CRUCIANI
0;
COLIA.003APP 0 Pro ENESTO CRUCIANI
0;
COLIA.003APP 0 Pro ENESTO CRUCIANI
0;
COLIA.003APP 0 Pro ENESTO CRUCIANI
0;
COLIA.003APP 0 Pro ENESTO CRUCIANI
0;
COLIA.003APP 0 Pro ENESTO CRUCIANI
0;
COLIA.003APP 0 Pro ENESTO CRUCIANI
0;
COLIA.003APP 0 Pro ENESTO CRUCIANI
0;
COLIA.003APP 0 Pro ENESTO CRUCIANI
0;
COLIA.003APP 0 Pro ENESTO CRUCIANI
0;
COLIA.003APP 0 Pro ENESTO CRUCIANI
0;
COLIA.003APP 0 Pro ENESTO CRUCIANI
0;
COLIA.003APP 0 Pro ENESTO CRUCIANI
0;
COLIA.003APP 0 Pro ENESTO CRUCIANI
0;
COLIA.003APP 0 Pro ENESTO CRUCIANI
0;
COLIA.003APP 0 Pro ENESTO CRUCIANI
0;
COLIA.003APP 0 Pro ENESTO CRUCIANI
0;
COLIA.003APP 0 Pro ENESTO CRUCIANI
0;
COLIA.003APP 0 Pro ENESTO CRUCIANI
0;
COLIA.003APP 0 Pro ENESTO CRUCIANI
0;
COLIA.003APP 0 Pro ENESTO CRUCIANI
0;
COLIA.003APP 0 Pro ENESTO CRUCIANI
0;
COLIA.003APP 0 Pro ENESTO CRUCIANI
0;
COLIA.003APP 0 Pro ENESTO CRUCIANI
0;
COLIA.003APP 0 Pro ENESTO CRUCIANI
0;
COLIA.003APP 0 Pro ENESTO CRUCIANI
0;
COLIA.003APP 0 Pro ENESTO CRUCIANI
0;
COLIA.003APP 0 Pro ENESTO CRUCIANI
0;
COLIA.003APP 0 Pro ENESTO CRUCIANI
0;
COLIA.003APP 0 Pro ENESTO CRUCIANI
0;
COLIA.003APP 0 Pro ENESTO CRUCIANI
0;
COLIA.003APP 0 Pro ENESTO CRUCIANI
0;
COLIA.003APP 0 Pro ENESTO CRUCIANI
0;
COLIA.003APP 0 Pro ENESTO CRUCIANI
0;
COLIA.003APP 0 PRO ENESTO CRUCIANI
0;
COLIA.003APP 0 PRO ENESTO CRUCIANI
0;
COLIA.003APP 0 PRO ENESTO CRUCIANI
0;
COLIA.003APP 0 PRO ENESTO CRUCIANI
0;
COLIA.003APP 0 PRO ENESTO CRUCIANI
0;
COLIA.003APP 0 PRO ENESTO CRUCIANI
0;
COLIA.003APP 0 PRO ENESTO CRUCIANI
0;
COLIA.003APP 0 PRO ENESTO CRUCIANI
0;
COLIA.003APP

 Image: Constraint of the system of the system of the sy

Confermando, saranno create le registrazioni in contabilità.

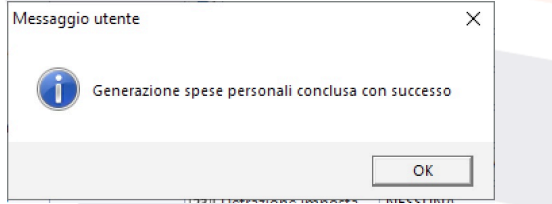

### I movimenti creati si possono consultare nel menu GESTIONE, clicca sulla voce MOVIMENTI CONTABILI

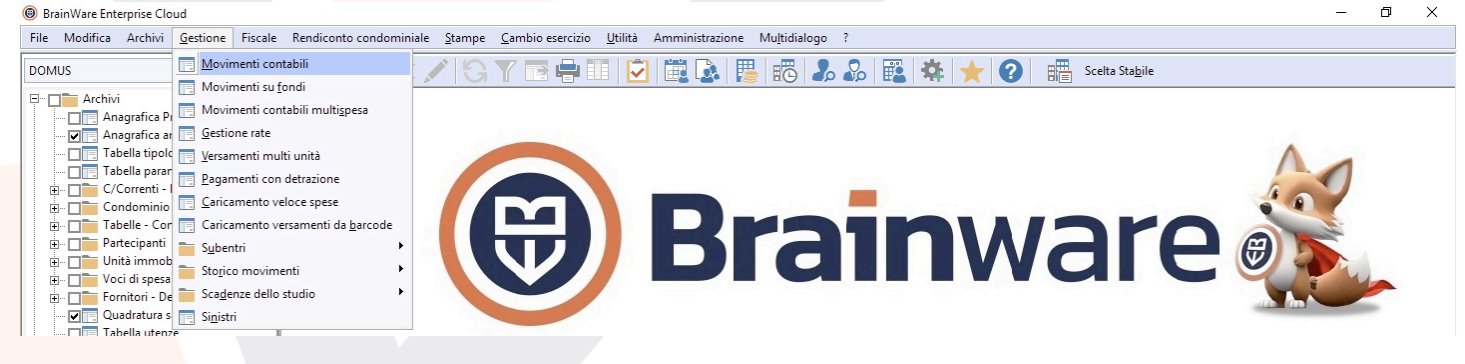

Multidialogo srl a socio unico

Sede Legale: Milano, via Antonio Stradivari, 4 – 20131 - Milano Sede Operativa: Parma, via Emilia Ovest, 129/2 – 43126 – Parma P.IVA: 02149430346

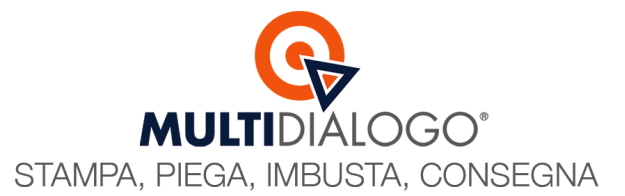

| Q   | ui troverai le registrazi<br>BrainWare Enterprise Cloud                                                                                                    | ioi | ni co    | on caus     | ale I    | A, frutto dell'operazio                | one app      | ena e      | eseguita.               |                           |            | _          | o x    |   |
|-----|----------------------------------------------------------------------------------------------------|-----|----------|-------------|----------|----------------------------------------|--------------|------------|-------------------------|---------------------------|------------|------------|--------|---|
| Fil | e Modifica Archivi Gestione Fiscale                                                                                                    | R   | endicon  | to condomin | iale Sta | ampe Cambio esercizio Utilità Ammin    | istrazione M | ultidialog | p ?                     |                           |            |            |        |   |
| DC  | omus 🗸                                                                                                    | 충   |          | + + ×       |          | G Y 🖻 🖶 🗐 💆 🚉                          | 🔉   📳        | 10 I       | l 🕹 🔣 🏘 🛨 🤅             | Scelta Sta <u>b</u> ile   |            |            |        |   |
| Ð   | Archivi 🔨                                                                                                    |     | Nr. reg. | Data reg.   | Causale  | Descrizione movimento                  | Importo      | Spese      | Nominativo partecipante | Ragione sociale fornitore | Nr. doc.   | Data doc.  | Codice | D |
|     | - Anagrafica Province / Comur                                                                                                    |     |          |             |          |                                        |              |            |                         |                           |            |            |        |   |
|     | 🗸 🦳 Anagrafica amministratori                                                                                                    | ►   | 1        | 22/01/2025  | RR       | 1 rata gen - feb                       | 0,25         | 0,00       | BACCHINI ELISA          |                           |            |            |        |   |
|     | 🔤 🔲 Tabella tipologie impianti                                                                                                    | Ľ.  | 2        | 31/03/2025  | IF       | Invio Convocazione Ordinaria           | 40,80        | 0,00       | ANDREA SORACCHI         | MULTIDIALOGO S.r.I.       | 2379B_2025 | 31/03/2025 |        |   |
|     | Tabella parametri calcolo acq                                                                                                    |     | 2        | 31/03/2025  | IF       | Invio Convocazione Ordinaria           | 40,80        | 0,00       | BACCHINI ELISA          | MULTIDIALOGO S.r.I.       | 2379B_2025 | 31/03/2025 |        |   |
|     | E C/Correnti - Fondi                                                                                                    |     | 2        | 31/03/2025  | IF       | Invio Convocazione Ordinaria           | 40,80        | 0,00       | ERNESTO CRUCIANI        | MULTIDIALOGO S.r.I.       | 2379B_2025 | 31/03/2025 |        |   |
|     | E Condominio                                                                                                    |     | 2        | 31/03/2025  | IF       | Invio Convocazione Ordinaria           | 40,80        | 0,00       | SERAFINA POMPONI        | MULTIDIALOGO S.r.I.       | 2379B_2025 | 31/03/2025 |        |   |
|     | Tabelle - Contatori                                                                                                    |     | 3        | 31/03/2025  | PF       | Invio Convocazione Ordinaria           | 40,80        | 0,00       |                         | MULTIDIALOGO S.r.I.       | 2379B 2025 | 31/03/2025 |        |   |
|     | + Partecipanti                                                                                                    |     | 6        | 23/04/2025  | IA       | invio sms per promemoria scanza 2 rata | 0,12         | 0,00       | BACCHINI ELISA          | CRUCIANI ERNESTO          | 0          | 22/04/2025 |        |   |
|     | The Unità immobiliari                                                                                                    |     | 7        | 23/04/2025  | IA       | invio sms per promemoria scanza 2 rata | 0,12         | 0,00       | ERNESTO CRUCIANI        | CRUCIANI ERNESTO          | 0          | 22/04/2025 |        |   |
|     | The second second secon |     |          |             |          |                                        |              |            |                         |                           |            |            |        |   |
|     | 🖶 🥅 🧮 Fornitori - Debitori                                                                                                    |     |          |             |          |                                        |              |            |                         |                           |            |            |        |   |

#### FATTURAZIONE SPESE INVIO SMS

Tutte le spese sostenute e/o anticipate dallo studio, proprio come l'invio degli SMS, possono essere recuperate attraverso l'emissione della fattura dello studio.

#### Questa operazione è possibile tramite il modulo FATTURAZIONE

BrainWare Enterprise Cloud

| File | Modifica   | Archivi      | <u>G</u> estione | Fiscale I |
|------|------------|--------------|------------------|-----------|
| DOM  | US         |              |                  | <b>T</b>  |
| DOM  | US         |              |                  |           |
| FATT | URAZIONE   |              |                  | — I       |
| REMO | DTE BANKIN | IG           |                  |           |
|      | 🔽 📃 An     | agrafica ai  | mministrato      | ri 🕨      |
|      | 🗖 📑 Tal    | bella tipolo | ogie impiant     | i 🗌       |
|      | Tal        | bella parar  | netri calcolo    | acq       |
|      | 1. 🗖 💳 C/I | Correnti -   | Fondi            |           |

#### Dal menu STAMPE, cliccare sulla voce STAMPA FATTURE SPESE PERSONALI

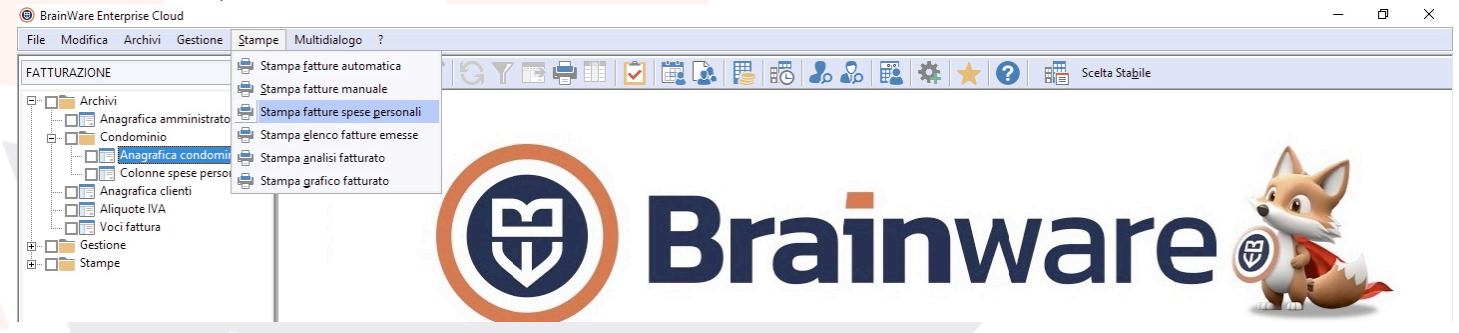

Ogni volta che generi una fattura, ricorda di crearla prima in modalità PROVA, per verificare che, visionando l'anteprima, tutti i valori siano corretti.

Dopodiché emetti la fattura in modalità DEFINITIVA.

**Multidialogo srl a socio unico** Sede Legale: Milano, via Antonio Stradivari, 4 – 20131 - Milano Sede Operativa: Parma, via Emilia Ovest, 129/2 – 43126 – Parma P.IVA: 02149430346

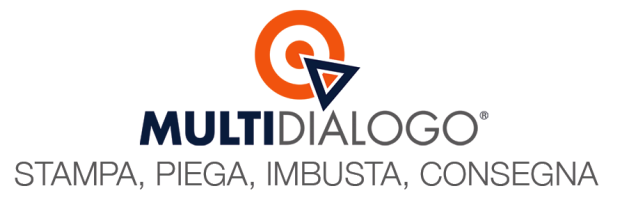

A sinistra seleziona l'archivio amministratore e il condominio interessato.

A destra seleziona la modalità DEFINITIVA, la data di scadenza, e il periodo interessato che ti interessa fatturare.

| 🚽 Stampa fatture spese person                     | ali                                   |                                 |                       |                     |                           |                   |                           |             | ×  |
|---------------------------------------------------|---------------------------------------|---------------------------------|-----------------------|---------------------|---------------------------|-------------------|---------------------------|-------------|----|
| Codice 001                                        | NETBUILDER SRL                        |                                 |                       |                     |                           | Anno              | fiscale                   | 2025 Serie  | 2  |
| Dati destinatario                                 |                                       |                                 |                       |                     |                           | ]                 |                           | 5.177UD.4   |    |
|                                                   | MAV 1                                 |                                 |                       |                     |                           | Тіро              | documento                 |             | •  |
| Dicitura condominio                               | Via Emilia 1                          |                                 |                       |                     |                           | Num               | ero                       | DEFINITIVA  | 2  |
| <ul> <li>Contributi soggetti RA</li> </ul>        | 43123 Parma (PR)                      |                                 |                       |                     |                           | Data              | emissione                 | 24/04/2025  | 23 |
|                                                   | Codice Fiscale : 987654               | 32109                           |                       |                     |                           | Data              | scadenza                  | 30/04/2025  | 23 |
| Pagamento verificato                              | Stato bonifici RBANK /<br>NON GESTITO | Modalità pagan<br>MP05 Bonifico | nento / G<br>bancario | estione<br>#TP06#   | >                         | - Perio           | odo selezion<br>na stampa | e movimenti | 23 |
| Dettaglio spese fatturate     Solo elenco fatture | GLO 🔻 1 🔎                             | GLOBALE                         |                       |                     |                           | Data              | limite                    | 24/04/2025  | 23 |
| Voci corpo fattura                                |                                       |                                 |                       |                     |                           |                   |                           |             |    |
| Ord Descrizione voce                              |                                       | Importo lordo                   | Codice<br>IVA         | Ritenuta<br>acconto | Ritenuta<br>previdenziale | Codice<br>colonna | Tipo voce                 |             | ^  |
| *                                                 |                                       |                                 |                       | ⊻                   | ✓                         |                   |                           |             | _  |
|                                                   |                                       |                                 |                       |                     |                           |                   |                           |             | -  |
|                                                   |                                       |                                 |                       |                     |                           |                   |                           |             |    |
|                                                   |                                       |                                 |                       |                     |                           |                   |                           |             | -  |
|                                                   |                                       |                                 |                       |                     |                           |                   |                           |             |    |
|                                                   |                                       |                                 |                       |                     |                           |                   |                           |             | _  |
|                                                   |                                       |                                 | 1                     |                     |                           |                   | 1                         |             |    |

Avviando l'elaborazione, sarà rilevata la voce e l'importo totale delle spese da fatturare

| Codice 001                                                                                                    | P NETBUILDER SRL    |                                   |                          |                     |                           | Anno                   | fiscale                   | 2025      | Serie   |           |
|----------------------------------------------------------------------------------------------------|---------------------|-----------------------------------|--------------------------|---------------------|---------------------------|------------------------|---------------------------|-----------|---------|-----------|
| Dati destinatario                                                                                                    |                     |                                   |                          |                     |                           | _                      |                           |           |         | _         |
| Condominio 002                                                                                                    | AV 1                |                                   |                          |                     |                           | Tipo                   | documento                 | FATTU     | RA      | •         |
| Anno                                                                                                    | P                   |                                   |                          |                     |                           | Mod                    | alità                     | DEFINI    | TIVA    | •         |
| Dicitura condominio                                                                                                    | Via Emilia, 1       |                                   |                          |                     |                           | Num                    | ero                       |           |         | 2         |
| 🗹 Contributi soggetti F                                                                                                    | A 43123 Parma (PR)  |                                   |                          |                     |                           | Data                   | emissione                 | 24/04/2   | 025     | 23        |
|                                                                                                    | Codice Fiscale : 98 | 3765432109                        |                          |                     |                           | Data                   | scadenza                  | 30/04/2   | 025     | 23        |
|                                                                                                    | Stato honifici BBA  | ANK / Modalità nagan              | iento / Ges              | stione              |                           | - Perio                | ido selezione             | movin     | enti —  | -         |
| Pagamento verificat                                                                                                    | NON GESTITO         | <ul> <li>MP05 Bonifico</li> </ul> | bancario #               | *TP06#              | •                         | Ultim                  | na stampa                 | 22/04/2   | 025     | 23        |
| Dettaglig spece fattu                                                                                                    | rate                |                                   |                          |                     |                           |                        |                           | 24/04/2   | 025     | -         |
| Solo clongo fatturo                                                                                                    | GLO 🔻               | 1 DI GLOBALE                      |                          |                     |                           | Data                   | limite                    | 24/04/2   | .023    | 23        |
| Solo elenco fatture<br>Crea scadenza                                                                                                    | GLO 👻               | 1 GLOBALE                         |                          |                     |                           | Data                   | limite                    | 24/04/2   | .025    | 23        |
| Solo elenco fatture Crea scadenza Voci corpo fattura                                                                                                    | GLO 🗸               | 1 GLOBALE                         |                          |                     |                           | Data                   | limite                    | 24/04/2   | .02.5   | 23        |
| Solo elenco fatture     Crea scadenza     Voci corpo fattura     Ord Descrizione voc                                                                                                    | e                   | GLOBALE                           | Codice F                 | Ritenuta            | Ritenuta                  | Codice                 | Tipo voce                 | 24/04/2   | .023    | 23        |
| Crea scadenza     Crea scadenza     Ord Descrizione voo     Spese personal     Spese personal                                                                                                    | e e rimborsi        | I D GLOBALE                       | Codice F<br>IVA a<br>I22 | Ritenuta<br>acconto | Ritenuta<br>previdenziale | Codice<br>colonna<br>0 | Tipo voce<br>Altre voci n | on class  | ificate | ^         |
| Occusion spese fature     Occusion spese fature     Orea scadenza     Ord Descrizione voc     Ord Descrizione voc     Spese personal     **                                                                                                    | e<br>e rimborsi     | Importo lordo                     | Codice F<br>IVA a<br>I22 | Ritenuta<br>acconto | Ritenuta<br>previdenziale | Codice<br>colonna<br>0 | Tipo voce<br>Altre voci n | ion class | ificate | 23        |
| Crea scadenza     Ord Descrizione voo     Solo elenco fatture     Ord Descrizione voo     Spese personal     *                                                                                                    | e<br>e rimborsi     | Importo lordo                     | Codice F<br>IVA a<br>I22 | Ritenuta<br>acconto | Ritenuta<br>previdenziale | Codice<br>colonna<br>0 | Tipo voce<br>Altre voci n | 24/04/2   | ificate | 23        |
| Solo elenco fature<br>Crea scadenza<br>Voci corpo fatture<br>Ord Descrizione voc<br>Spese personal<br>*                                                                                                    | e e rimborsi        | Importo lordo                     | Codice F<br>IVA a<br>I22 | Ritenuta<br>acconto | Ritenuta<br>previdenziale | Codice<br>colonna<br>0 | Tipo voce<br>Altre voci n | 24/04/2   | ificate | <u>23</u> |
| Occusion Sphere Hatter     Solo elenco fature     Crea scadenza     Voci corpo fattura     Ord Descrizione voo     Spese personal     **                                                                                                    | e e rimborsi        | Importo lordo                     | Codice F<br>IVA a<br>I22 | Ritenuta<br>acconto | Ritenuta<br>previdenziale | Codice<br>colonna<br>0 | Tipo voce<br>Altre voci n | ion class | ificate | 23        |
| Voci corpo fattura<br>Voci corpo fattura<br>Voci corpo fattura<br>Voci corpo fattura<br>Spese personal                                                                                                    | e<br>e rimborsi     | Importo lordo                     | Codice F<br>IVA a<br>I22 | Ritenuta<br>acconto | Ritenuta<br>previdenziale | Codice<br>colonna<br>0 | Tipo voce<br>Altre voci n | ion class | ificate | 23        |
| Crea scadenza Crea scadenza C | e e rimborsi        | Importo lordo                     | Codice F<br>IVA a<br>I22 | Ritenuta<br>acconto | Ritenuta<br>previdenziale | Codice<br>colonna<br>0 | Tipo voce<br>Altre voci n | ion class | ificate | <u>23</u> |
| □ ctagino Spece Tatura       ○ Solo elenco fatture       ○ Crea scadenza       Voci corpo fattura       ○ Ord       ○ Ord       ○ Spece personal       ●       ●       ●       ●       ●       ●       ●       ●       ●       ●       ●       ●       ●       ●       ●       ●       ●       ●       ●       ●       ●       ●       ●       ●       ●       ●       ●       ●       ●       ●       ●       ●       ●       ●       ●       ●       ●       ●       ●       ●       ●       ●       ●       ●       ●       ●       ●       ●       ●       ●       ●       ●       ●       ●       ●       ●       ●       ● <td>e<br/>e fimborsi</td> <td>GLOBALE</td> <td>Codice F<br/>IVA a<br/>I22</td> <td>Ritenuta<br/>acconto</td> <td>Ritenuta<br/>previdenziale</td> <td>Codice<br/>colonna<br/>0</td> <td>Tipo voce<br/>Altre voci n</td> <td>ion class</td> <td>ificate</td> <td>23</td>                                                                                                    | e<br>e fimborsi     | GLOBALE                           | Codice F<br>IVA a<br>I22 | Ritenuta<br>acconto | Ritenuta<br>previdenziale | Codice<br>colonna<br>0 | Tipo voce<br>Altre voci n | ion class | ificate | 23        |

Confermando l'elaborazione, con il simbolo Anteprima, sarà emessa la fattura elettronica, che in primis, dovrà essere inviata all'Agenzia delle Entrate.

**Multidialogo srl a socio unico** Sede Legale: Milano, via Antonio Stradivari, 4 – 20131 - Milano Sede Operativa: Parma, via Emilia Ovest, 129/2 – 43126 – Parma P.IVA: 02149430346

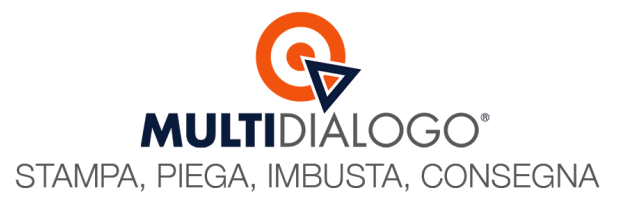

Questa procedura, in modo totalmente automatico andrà ad aggiornare i movimenti, compilando i campi con i riferimenti della fattura

| 📑 Movimenti d           | ontabili - Modifica                          |                    |                     |          |            |  |  |
|-------------------------|----------------------------------------------|--------------------|---------------------|----------|------------|--|--|
|                         | Stabile                                      | 002                | MAV 1               |          |            |  |  |
|                         | Esercizio 23/00 DAL 01/01/2025 AL 31/12/2025 |                    |                     |          |            |  |  |
|                         | Causale                                      | IA                 | ADDEBITI PERS       | DNALI    |            |  |  |
|                         | Numero reg.                                  | 6                  | C.F. Stabile        | 9        | 8765432109 |  |  |
|                         | Data reg.                                    | 23/04/2025         | 3 D                 | trazione | NESSUNA    |  |  |
|                         | Gestione                                     | ORD - 01           | ORDINARIA           |          |            |  |  |
| -0                      | Partecipante                                 | ELIBAC             |                     | 4        |            |  |  |
|                         | Unità immobiliare                            | 1 A 002APP         | Data pag. detr      | azione   |            |  |  |
|                         | Fornitore                                    | CRUCIA             |                     | STO      |            |  |  |
|                         | Col. personali                               | 2                  | SPESE PERSON        |          | SI         |  |  |
|                         | Data scadenza                                | 30/04/2025         | Estremi Doc. 2      | /2025    | 24/04/2025 |  |  |
|                         | Sinistro                                     |                    | D                   |          |            |  |  |
| Utente (ins) —<br>ADMIN | Descrizione 😥                                | invio sms per pron | moria scanza 2 rati | 1        |            |  |  |
| Utente (mod) -          | Importo                                      |                    | 2 Di cui Ritenut    | acconto  | 0,00       |  |  |
|                         | Tipo esonero                                 | NESSUNO            | Pagamento           | auto     |            |  |  |
|                         | л                                            | 🄏 🌾 🧠              | 8+0×                | • • •    | ⊎ 🖪 🖻 🖉    |  |  |

## Multidialogo srl a socio unico

Sede Legale: Milano, via Antonio Stradivari, 4 – 20131 - Milano Sede Operativa: Parma, via Emilia Ovest, 129/2 – 43126 – Parma P.IVA: 02149430346